# **TVÄTTBOKNINGSINSTRUKTION**

# Så här gör du för att...

#### Boka tvättpass

Ställ markören (den som blinkar) på BOKA med pilarna. Tryck på grön knapp för att bekräfta. Välj dag och tvättpass med pilarna. Tryck på grön knapp.

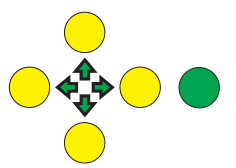

) 🕁 🌩

) 🕁 🌩

## Avboka tvättpass

Ställ markören på VISA/AVBOKA med pilarna. Tryck på grön knapp för att bekräfta. Välj med pilarna vilket tvättpass du vill avboka. Tryck på grön knapp.

#### Visa egna bokningar

Flytta markören till VISA/AVBOKA. Tryck på grön knapp. Du kan nu visa dina olika tvättpass genom att använda pilarna.

#### Visa alla bokningar

Ställ markören på BOKA. Tryck på grön knapp. Använd pilarna för att se vilka tider som har lediga pass (T=tvättstuga ledig, -=inget ledigt pass).

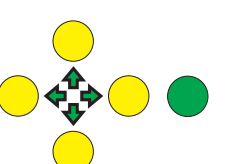

**Öppna dörren** Ställ markören på ÖPPNA. Tryck på grön knapp.

### Om du trycker fel

Tryck på röd knapp tills du kommer till den meny du vill börja om på.

## Bokningsexempel

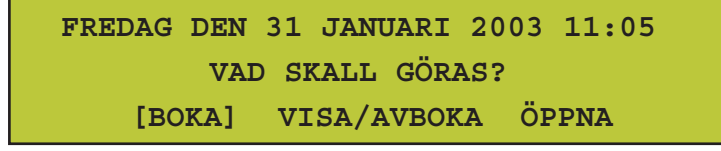

Låt markören stå på BOKA. Tryck därefter på grön knapp.

Flytta markören med piltangenterna Upp- och nerpilarna visar andra tvättider under vald dag.

Röd knapp avbryter alltid aktuell bild.

|       | 24 | 25 | 26 | 27 | 28 | 29 | 30 | 31 | 1  |
|-------|----|----|----|----|----|----|----|----|----|
|       | FR | LÖ | SÖ | MÅ | TI | ON | то | FR | LÖ |
| 07-10 | т  | -  | -  | т  | т  | т  | -  | т  | -  |
| 10-13 | _  | т  | т  | _  | _  | т  | т  | т  | -  |

Välj tvättpass med piltangenterna. Upp och ner ändrar tiden. Trycka sedan på grön knapp.

TVÄTT: T FREDAG DEN 31 JANUARI 2003 TVÄTTPASS 3: 07:00 - 10:00 ÖNSKAS BOKNING? [JA] NEJ

Bekräfta bokningen med grön knapp på JA, eller avbryt med röd knapp eller NEJ.

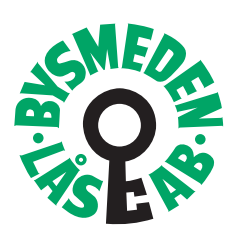